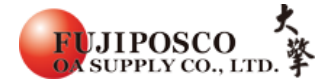

## XEROX DocuPrint C3055/C3055 DX

## 更换碳粉

STEP 1: 將手指放在上蓋左側的嵌入把手上, 掀起蓋子。

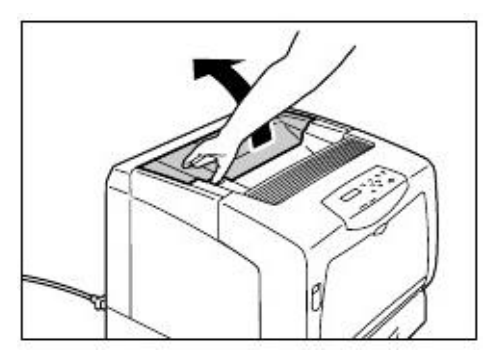

STEP 2:將碳粉卡匣右邊的拉桿向前轉動,對齊卡匣上的標誌與印表機上的標誌。

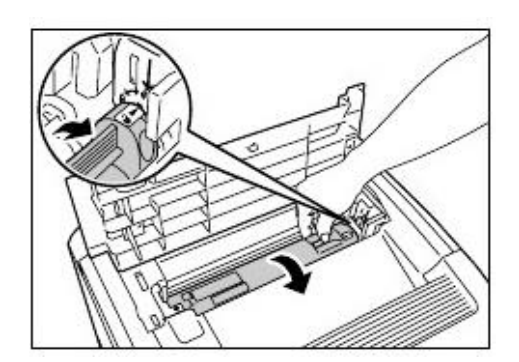

STEP 3: 將碳粉卡匣從印表機拉出來。

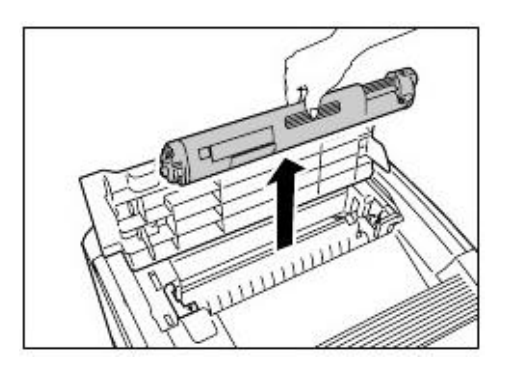

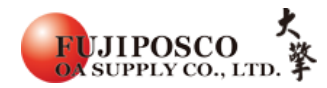

STEP 4:準備好訊息中指示顏色的卡匣。 卡匣的顏色也會標示在卡匣插槽上。

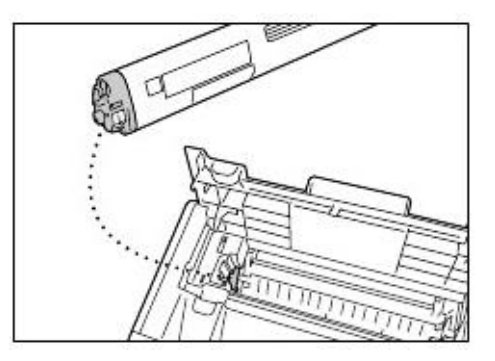

STEP 5: 摇晃碳粉卡匣三或四次, 使内部的碳粉平均分佈。

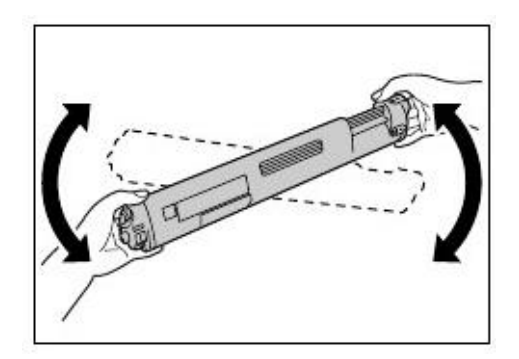

STEP 6:將碳粉卡匣的標籤朝前(朝向控制面板) 平放。碳粉的顏色標示在左邊。

將卡匣插入至印表機,

左邊的箭頭與印表機上的箭頭對齊。

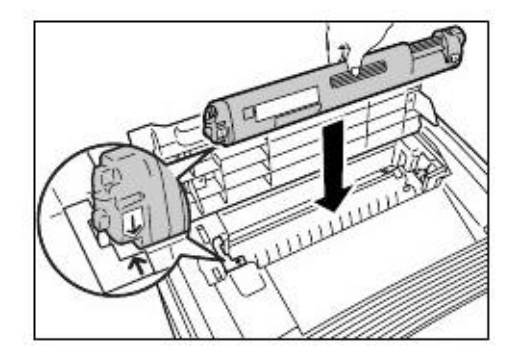

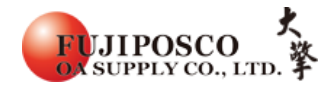

STEP 7:將碳粉卡匣推到底為止,並轉動一下。 對齊碳粉卡匣上的標誌與印表機上的標誌。

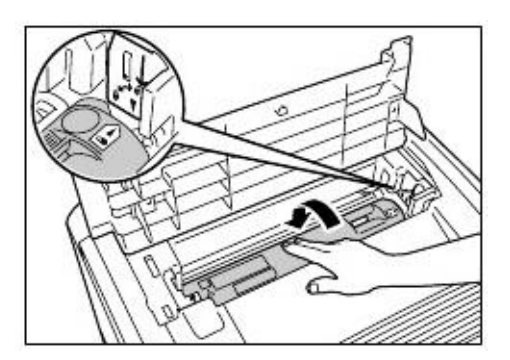

## STEP 8: 牢牢按下上蓋中央以便關閉。

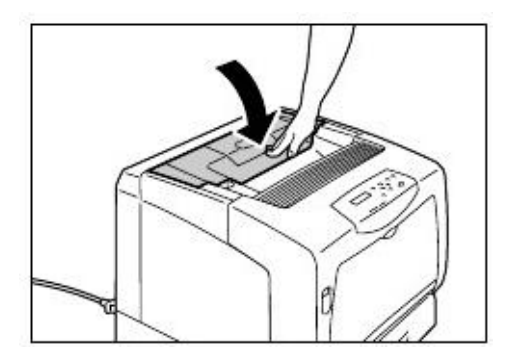

出處結錄於 DP3055 使用手册中內更換碳粉卡匣